# Linux Command Line Interface (CLI)

# Why do people like Linux?

- High security
- High stability
- Ease of maintenance
- Runs on any hardware
- Free
- Open source
- Ease of use
- Customizable
- Great for education
- Community

You should know that...

# Everything you do is a command under the hood.

# Linux File Hierarchy Standard (FHS)

| Directory | Description                                                                                                    |  |  |  |  |
|-----------|----------------------------------------------------------------------------------------------------|--|--|--|--|
| 1         | Primary hierarchy root and root directory of the entire file system hierarchy.                                           |  |  |  |  |
| /etc      | Host-specific system-wide configuration files                                                                            |  |  |  |  |
| /home     | Users' home directories, containing saved files, personal settings, etc.                                                 |  |  |  |  |
| /root     | Home directory for the root user.                                                                                        |  |  |  |  |
| /tmp      | Temporary files (see also $/var/tmp$ ). Often not preserved between system reboots, and may be severely size restricted. |  |  |  |  |
| /var      | Variable files—files whose content is expected to continually change during normal operation of the system such as logs. |  |  |  |  |

#### Your first command will be:

# who mum likes

# A path.

A path, the general form of the name of a file or directory, specifies a unique location in a file system.

An **absolute** or **full** path points to the same location in a file system, regardless of the current working directory. To do that, it must include the **root** directory.

By contrast, a **relative** path starts from some given working directory, avoiding the need to provide the full absolute path. A filename can be considered as a **relative path based at the current working directory**. If the working directory is not the file's parent directory, a file not found error will result if the file is addressed by its name.

#### What happens? Stop it!

Chill. Just type pwd in your terminal.

pwd - Present Working Directory. It's exactly where you are in the filesystem.

The path is delimited by / which splits directories. Each right directory is inside the left one. For instance, /home/ion/pentagon means that home directory is inside / (root), ion directory is inside home and pentagon is inside ion.

# Your everyday commands

| pwd                                | Return present working directory |  |  |
|------------------------------------|----------------------------------|--|--|
| cd <path_to_dir></path_to_dir>     | Change directory                 |  |  |
| <mark>ls</mark> path [args] (-lah) | List directory contents          |  |  |
| sudo <command/>                    | Execute a command as superuser   |  |  |
| history                            | Return list of used commands     |  |  |
| cat <path_to_file></path_to_file>  | Print a file content.            |  |  |
| ps [args] (-ax)                    | Process status                   |  |  |
| irb                                | Run Interactive Ruby shell       |  |  |
| gedit, vim, nano, open             | Open a text editor.              |  |  |

#### Your everyday commands

| touch <path></path>                                              | Create a file                |  |  |
|------------------------------------------------------------------|------------------------------|--|--|
| mkdir [args] <path></path>                                       | Create a directory           |  |  |
| rmdir <path></path>                                              | Remove an empty directory    |  |  |
| <b>cp</b> [args] <path_from> <path_to></path_to></path_from>     | Copy smth                    |  |  |
| <pre>mv [args] <path_from> <path_to></path_to></path_from></pre> | Move (rename) smth           |  |  |
| rm [args] <path></path>                                          | Remove smth                  |  |  |
| echo <string></string>                                           | Print smth into your console |  |  |

#### Some practice would be nice, huh?

- Create a directory named lesson1
- Go to the just created directory
- Create lesson1/test directory
- Create file\_to\_copy file in lesson1/test
- Open lesson1/test/file\_to\_copy and write down some content
- Copy lesson1/test/file\_to\_copy file to lesson1/
- Create lesson1/dir\_to\_remove directory
- Create lesson1/dir\_to\_remove/test.txt file
- Move lesson1/dir\_to\_remove/test.txt into lesson1
- Remove lesson1/dir\_to\_remove directory

# Check your history!

6054 mkdir lesson1 6055 cd lesson1 6056 mkdir test 6057 touch test/file\_to\_copy 6058 echo "some awesome content" > test/file\_to\_copy 6059 cp test/file\_to\_copy . 6060 mkdir dir\_to\_remove 6061 touch dir\_to\_remove/test.txt 6062 mv dir\_to\_remove/test.txt . 6063 rmdir dir\_to\_remove a > operator redirects output to file, overwriting
it \$ ls
file\_to\_copy test test.txt

a **dot** (dot) symbolizes the present current directory

Dude, you've cheated! What are these symbols? Is it legit?

#### Some useful stuff you should know

| >            | Redirect an output to file overwriting it |
|--------------|-------------------------------------------|
| >>           | Redirect an output to file appending it   |
| (a.k.a pipe) | Remove an empty directory                 |
| ~            | Current user' home directory              |
| •            | Current directory (or a hidden file)      |
|              | Previous directory                        |
| 1            | Root dir or nesting separator             |

#### Some practice again

- 1. Create file in /tmp dir and fill it with any string without opening the file
- 2. Show the content without opening the file
- 3. Create a new file
- 4. Append content of the file 1 into the file 3
- myprojects touch /tmp/testfile
- myprojects echo 'some content' > /tmp/testfile
- myprojects cat /tmp/testfile

some content

- → myprojects touch file2
- myprojects cat /tmp/testfile >> file2

#### Permissions

\$ cd /etc \$ touch girl

touch: girl: Permission denied

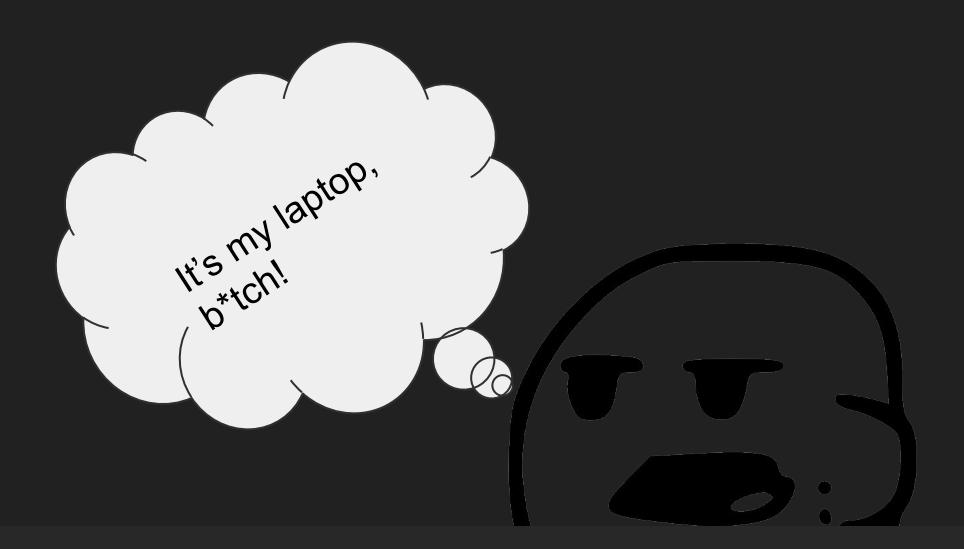

|     | 1    | -  |      |  |
|-----|------|----|------|--|
| ÷ ( | /etc | 15 | -lan |  |
|     | ,    | LO | LMIT |  |

|                |    | 36   |        |      |     |    | _     |                            |
|----------------|----|------|--------|------|-----|----|-------|----------------------------|
| t Modification |    | Own  | ership |      |     |    |       | Properties                 |
| drwxr-xr-x     | 84 | root | wheel  | 2.6K | Feb | 6  | 10:56 | •                          |
| drwxr-xr-x     | 6  | root | wheel  | 192B | Feb | 6  | 10:51 |                            |
| -rw-rr         | 1  | root | wheel  | 515B | 0ct | 18 | 01:39 | afpovertcp.cfg             |
| lrwxr-xr-x     | 1  | root | wheel  | 15B  | Nov | 13 | 21:20 | aliases -> postfix/aliases |
| -rw-r          | 1  | root | wheel  | 16K  | Sep | 19 | 03:40 | aliases.db                 |
| drwxr-xr-x     | 10 | root | whee]  | 320B | Feb | 6  | 10:52 | apache2                    |

# Modify permissions

chmod <mod> <path>

for changing file modification

read = 4, write = 2, execute = 1

chown <user>:<group> <path>

for changing file owner(ship)

root is a superman who doesn't need any permissions to perform any actions. That's why you have to think twice before doing commands under root.

# Dive into CLI.

- Create a file
- Write a bash command in it
- Modify permissions to make it executable
- Run it using \$ ./<filename> or \$ bash ./filename

- Interactive shell for bash can be reached through \$ bash -e

#### Homework

- Write a script which prompts `I'm annoying script` into the terminal every 5 minutes.
- Try to not use your mouse. It's only needed when you serf browser or draw. Every file system manipulation should be done from the terminal.
- Read about:
  - shell configuration files (.bashrc, .zshrc)
  - $\circ$  aliases
  - crontab
- Install oh-my-zsh.
- Configure your terminal in a way you like. I suggest yaquake for linux and iterm2 for macos.